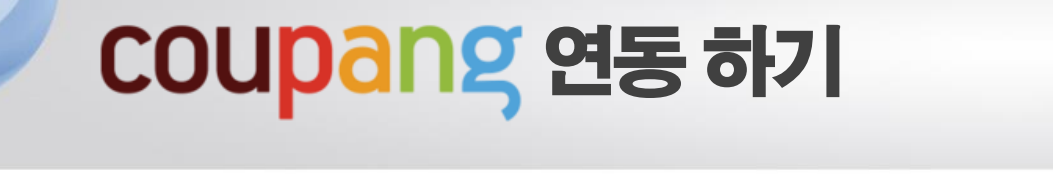

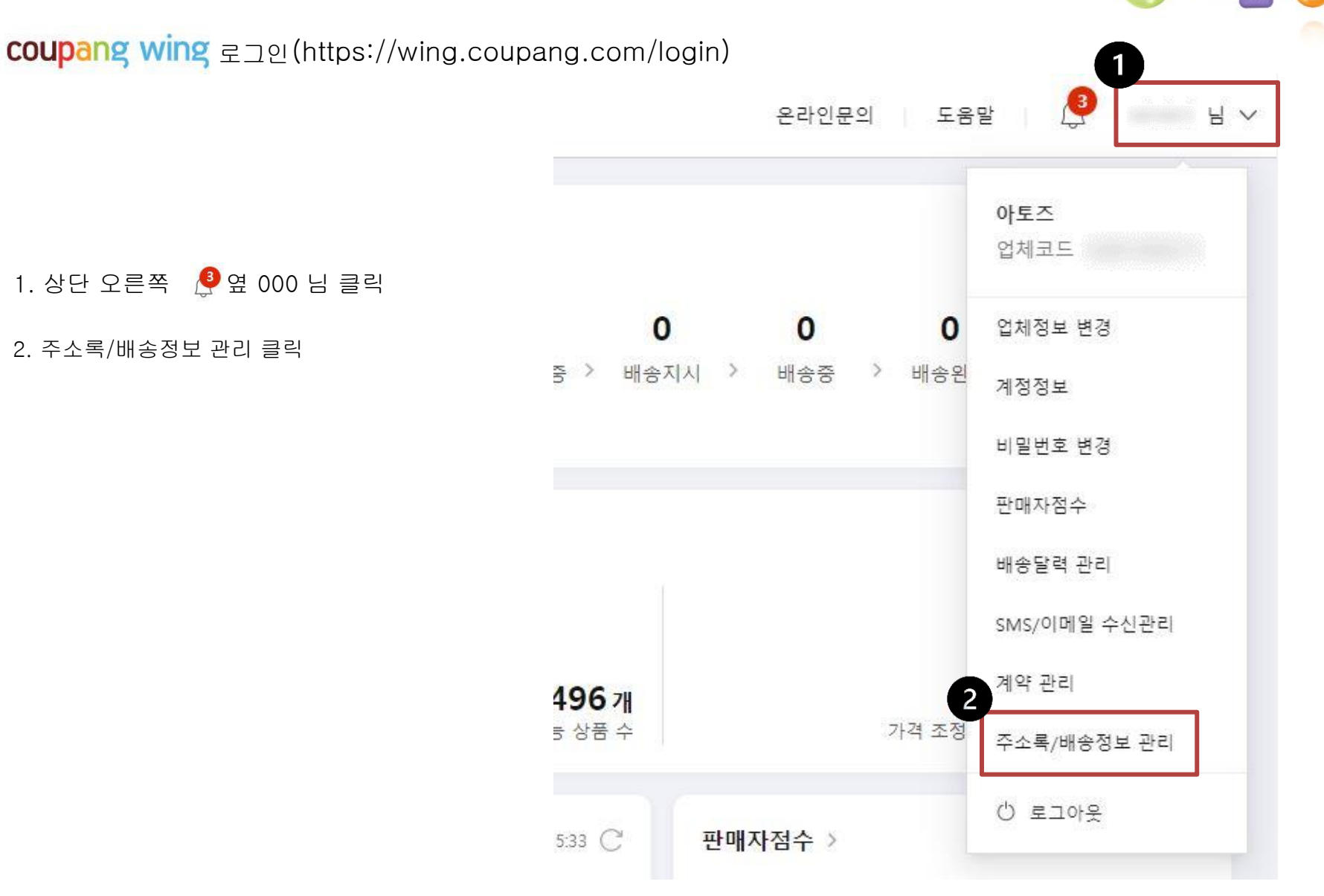

26-1p

26-2p

### $\equiv$ coupang wing

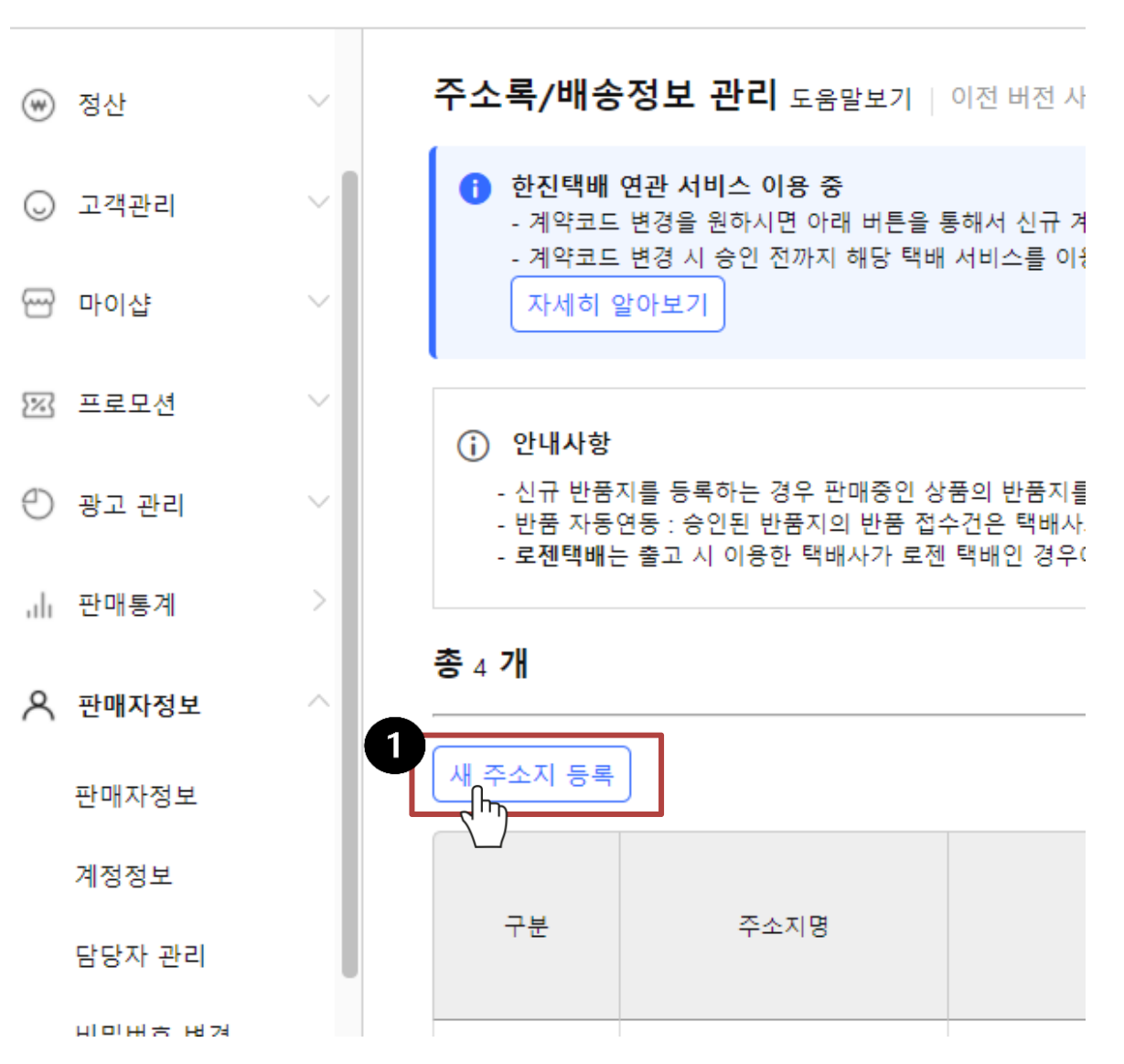

1. 새 주소지 등록

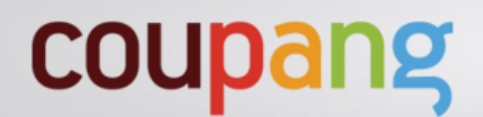

26-3**p** 

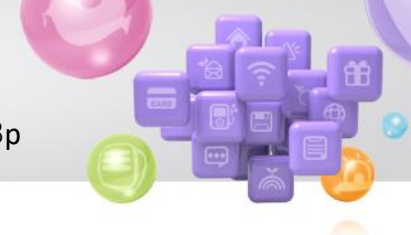

새 주소지 등록

| 출고지 입력           | 출고지 반품지                               |
|------------------|---------------------------------------|
| 1. 주소지명 입력       | 주소지명 *         1         주소지명을 입력해주세요 |
| 2. 국내 체크         | 국가 구분 ★                               |
| 3. 대표주소와 동일 체크   | 3 ☑ 대표주소와 동일                          |
| 4. 전화번호 (-포함) 입력 | 우편번호 *                                |
| 5. 제주.도서산간 배송여부  | 주소 *                                  |
| 가능 체크            | 4                                     |
|                  | <b>전화번호 *</b> '-'를 포함해 입력해주세요         |
|                  | <b>추가 전화번호</b> '-'를 포함해 입력해주세요        |
|                  | 제주/도서산간 배송여부 * 5 💿 가능 🔵 불가능           |

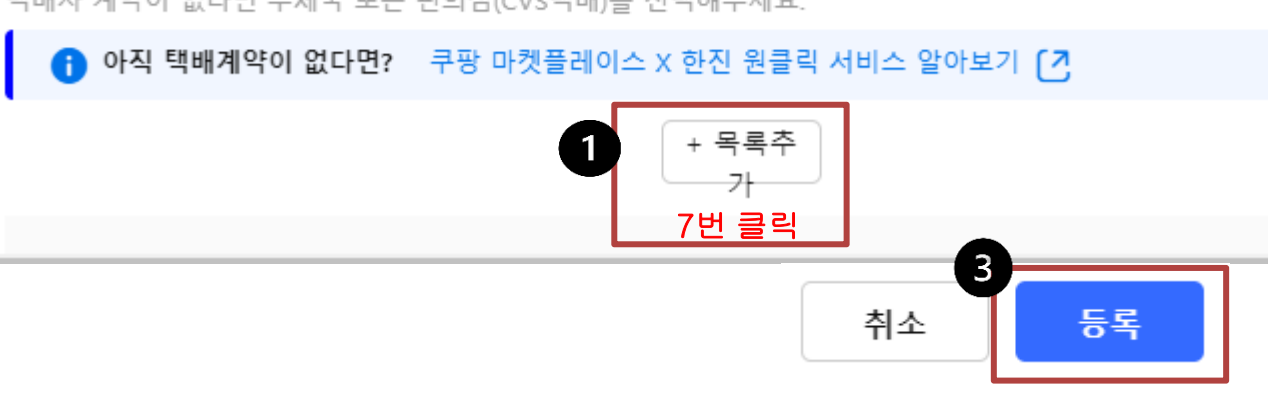

택배사 계약이 없다면 우체국 또는 편의점(CVS택배)를 선택해주세요.

| 택배사         |   | 제주 지역(원) | 제주 외 지역(원) |
|-------------|---|----------|------------|
| 롯데택배 \      | 2 | 6000     | 8000       |
| 로젠택배 ~      | / | 6000     | 8000       |
| 한진택배 🔨      | / | 6000     | 8000       |
| CJ 대한통운 🔹 🔨 |   | 6000     | 8000       |
| 경동택배        |   | 6000     | 8000       |
| 대신택배 丶      |   | .6000    | 8000       |
| 합동택배 ~      | / | 6000     | 8000       |

1. 목록추가 7번 클릭

2. 택배사 선택하기

제주 지역 6000원

제주 외 지역(원) 8000원

coupang

3. 등록

26-4p

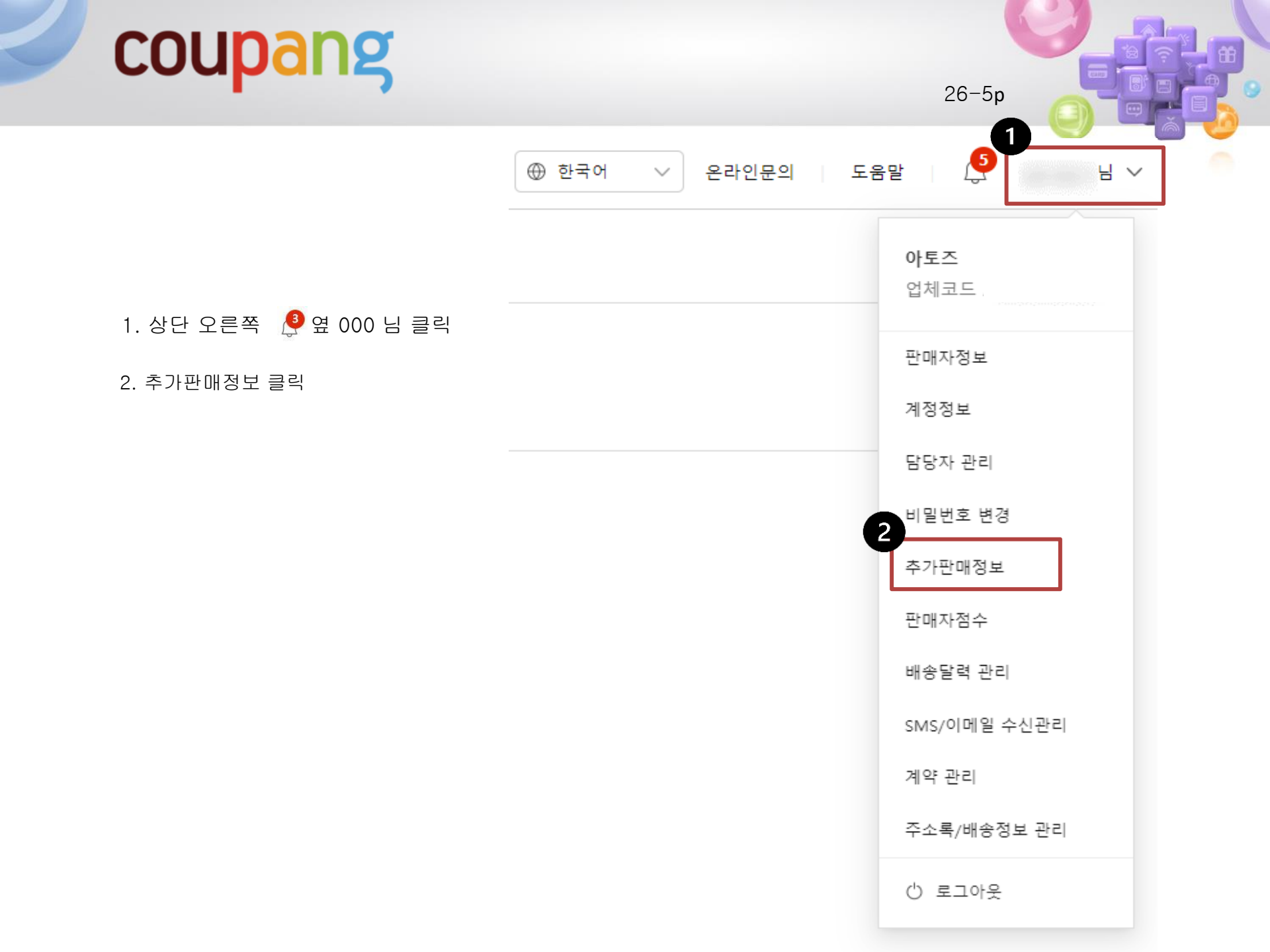

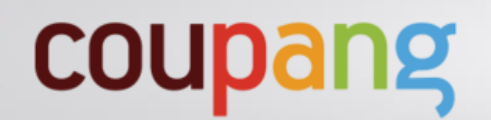

26-6p

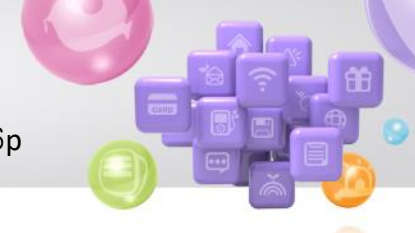

1. 비밀번호 입력 후 확인 클릭

### 비밀번호 확인

회원님의 정보를 안전하게 보호하기 위해 비밀번호 확인이 필요합니다.

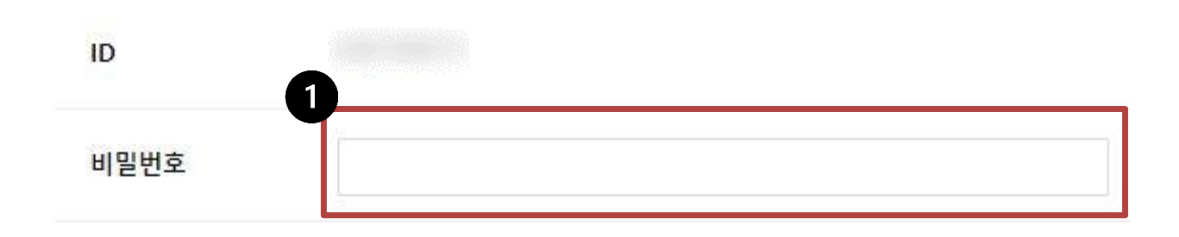

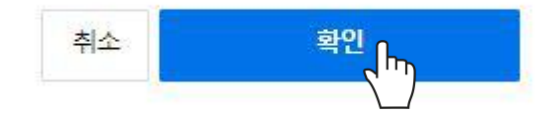

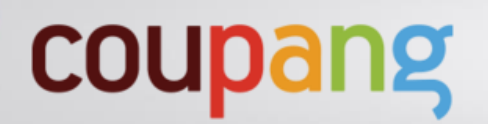

26-8p

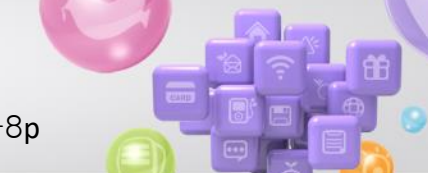

- 1. 맨 하단 오른쪽 발급 클릭
- 2. OPEN API 체크
- 3. 확인 클릭
- 4. 생성완료된 업체코드, Access Key, Secret Key 복사
  - > http://www.domeatoz.com/autoShop
  - (아토즈 홈페이지 오토샵설정에 입력해야 됩니다.)

| OPEN API 키 발급       '발급'버튼으로 키를 발급받을 수 있습니다.         1 |                                    |  |  |  |  |  |
|--------------------------------------------------------|------------------------------------|--|--|--|--|--|
| 카테고리 자동매칭                                              | 이용동의 약관동의 완료 API Key 발급 완료 발급      |  |  |  |  |  |
| 업체코드                                                   | Access Key                         |  |  |  |  |  |
| <b>키의 사용</b><br>2<br>ⓒ OPEN AF                         | 목적을 골라주세요<br>이<br>토 웹 솔루션<br>취소 확인 |  |  |  |  |  |

OPEN API 키 발급 '발급'버튼으로 키를 발급받을 수 있습니다.

| 4 | 업체코드 | Access Key | Secret Key |
|---|------|------------|------------|
|   |      | 생성 완료      |            |

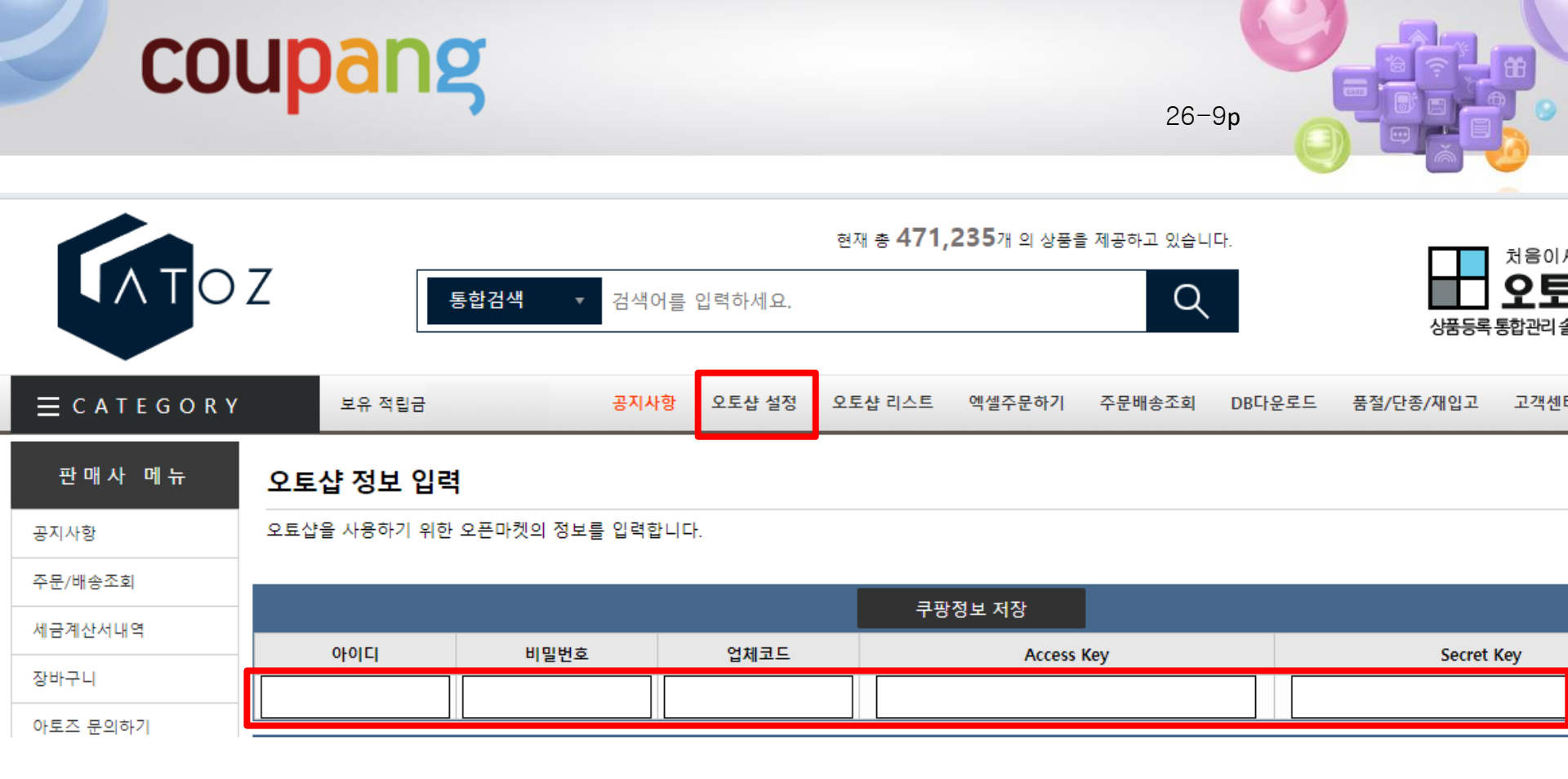

### 아토즈 홈페이지 > 오토샵 설정 쿠팡 정보입력 > 쿠팡정보 저장 클릭

# Coupang 연동 하기

#### [오토샵 리스트 만들기]

아토즈 모든 상품에 오토샵 리스트 넣기가 있습니다.

 검색된 전체상품 오토샵 리스트 넣기(품절,단종 제외) 클릭시 리스트에 추가 됩니다.

올릴 상품 골라 오토샵 리스트 넣어 주세요.

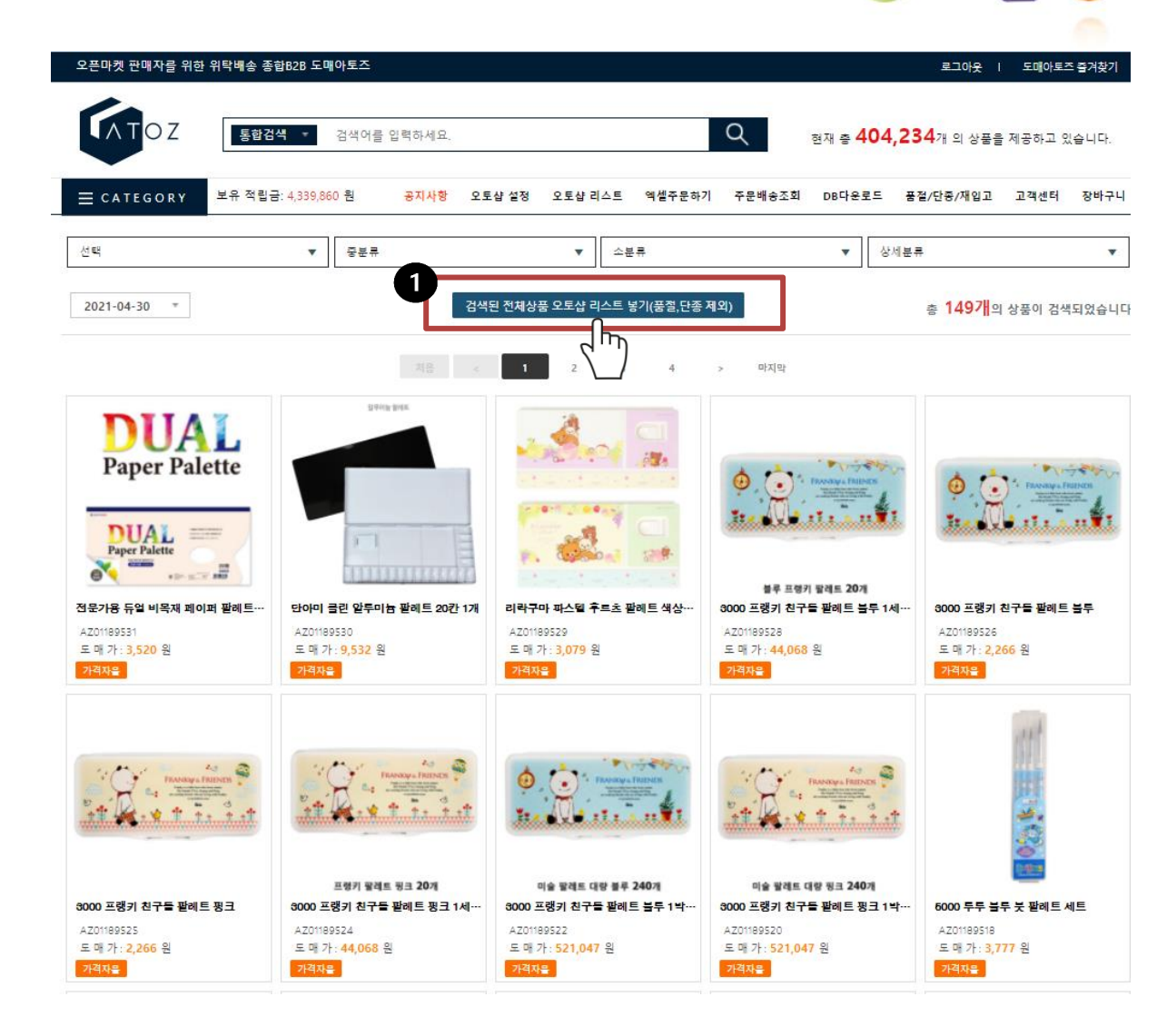

| cou                                                            | pang e                                                                                                    | 15 하기                                                                                    |                                                                              |                                                                   |                                           |                                                                     |
|----------------------------------------------------------------|----------------------------------------------------------------------------------------------------|------------------------------------------------------------------------------------------|------------------------------------------------------------------------------|-------------------------------------------------------------------|-------------------------------------------|---------------------------------------------------------------------|
|                                                                | <b>ENT</b> OZ                                                                                               | <u>통합검색</u> ▼ 검색어                                                                        | 현재 총 471,2<br>를 입력하세요.<br>1                                                  | 212개 의 상품을 제공하고 있습니다.                                             | <b>क्रिड</b><br>अ <del>ज्ञ 5व</del> ,     | 처음이세요?<br><b>오토샵</b><br>통합관리솔루션                                     |
|                                                                | 로 C A T E G O R Y<br>대분류<br>○ ALL ○ 정상 ○ 중                                                                  | 보유 적립금 공지사형<br>▼ 중분류<br>중철 ○ 단종 ● 최신들                                                    | <ul> <li>오토샵 설정</li> <li>오토샵 리스트</li> <li>▼</li> <li>소분류</li> <li></li></ul> | 액셀주문하기 주문배송조회 DB다.<br>▼                                           | 운로드 품절/단종/재입고<br>상세분류<br>습니다. 검색된 상종      | 고객센터 장바구니<br>▼<br>독리스트 에서 삭제                                        |
|                                                                | 리스트에 담은 상품중에 체크한 마켓을 검<br>전부체크 11번가(1)<br>옥선(1) 옥선(2)<br>위매프(1) 위메프(2)<br>로데오 코파                            | 색합니다.<br>11번가(2) 11번가(3)<br>응션(3) 응선(4)<br>위메프(3) 위메프(4)                                 |                                                                              | SSG(2)     SSG(3)       지마켓(2)     지마켓(3)       위메프(7)     위메프(8) | SSG(4)<br>지마켓(4)<br>위메프(9)                | SSG(5)<br>지마켓(5)<br>위메프(10)                                         |
|                                                                | <ul> <li>● 전체</li> <li>● 전체</li> <li>● 상품명 수정</li> <li>*상품명 변경시 저작권에 위배되는 브랜드명은</li> <li>상품코드 검색</li> </ul> | ◇ 상품명 미수정 *상품명을 수정하여 상품<br>상용하면 안됩니다. (나쁜예: 나이키, 다이소, 구찌,                                | 한매시 상품정보 및 지식재산권 관련 문제:<br>피부재생, 무농약, 세계최초, 욕설, 기타효능<br>검색 40개색              | 가 발생될 수 있으며, 도매아토즈는 그에 대한 일<br>등)<br>목보기 V                        | 체의 적임을 지지 않습니다.                           |                                                                     |
| 4         선택삭제         체.           선택         상품코드         공  | 크목록 마켓 등록하기 체크목록 마켓 제<br>급사고느                                                                               | 1거하기<br>상품                                                                               | 져음 < 1 ><br>명 > 변경된 상품명                                                      | 마지막                                                               | 도매가격                                      | 담은날짜 판매날짜                                                           |
| 1世가(1) 11世가(2) 11世가(3) 11世가(4) 3<br>AZ01327675 00<br>1. 오.토 샵己 | 옥선(1) 옥선(2) 옥선(3) 옥선(4) 옥선(5)<br>000250 여자 구두 하이힐 신발 여<br>이 아 아 아 아 아 아 아 아 아 아 아 아 아 아 아 아 아 아 아           | 5 지마켓(1) 지마켓(2) 지마켓(3) 지마켓(4) 지<br>성 펌프스힐 구두 에나멜9cm ···································· | <sup>₽</sup> 켓(5) SSG(1) SSG(2) SSG(3)<br>▲. 전체체크                            | SSG(4) SSG(5) 롯데은 구광 스<br>변경<br>> 5, 체크목록                         | 토어팜 위메프(1) 위메프(2) 위미<br>11,990<br>마켓 등록 ( | <b>11 Ξ(3) 위메Ξ(4) 위메Ξ(5) 위메</b><br>2022-05-31 -<br>5 <b>1-7 №</b> № |
| > 쿠팡 정                                                         | 생책변경으로 인혜                                                                                                   | > 쿠팡 체크히<br>개 1만개까지 상                                                                    | 하여 적용하기<br>품등록 됩니다                                                           | . 상품을 1만개                                                         | 담아주세                                      | <mark>요</mark> !                                                    |

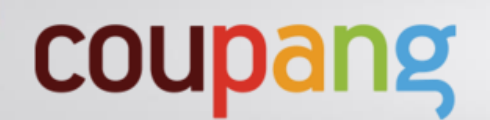

1. 바탕화면에 오토샵 아이콘 클릭

2. 아토즈 아이디, 비밀번호 입력 후 로그인

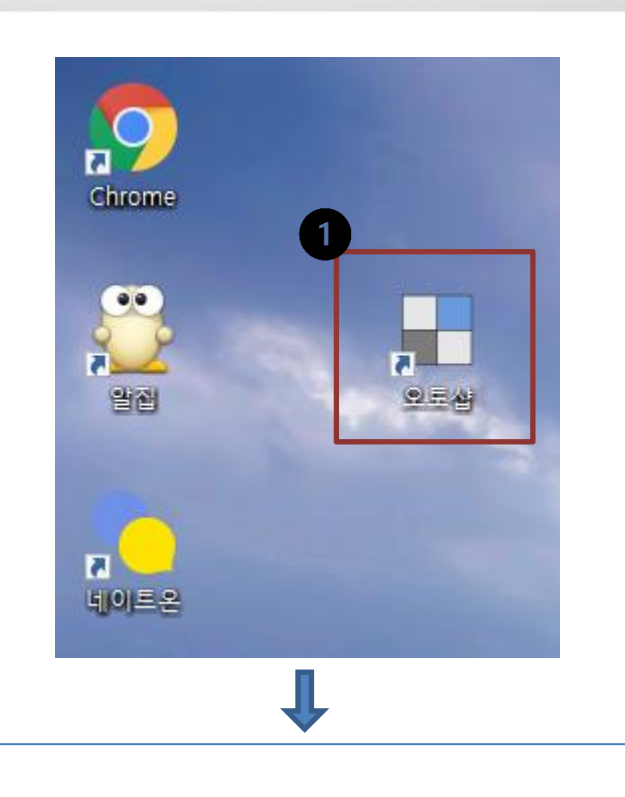

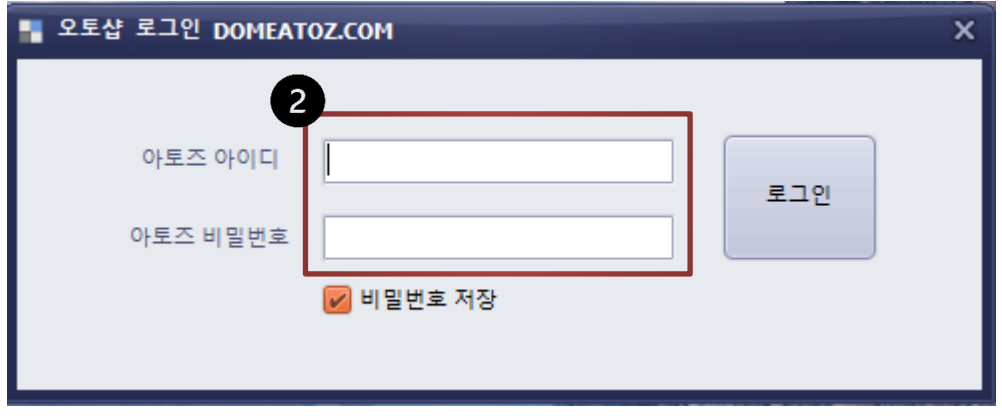

26-20p

1. 쿠팡>상품등록>판매가 설정

2. 마진률 설정

-쿠팡 카테고리별 수수료는 자동 포함되어 상품등록 됩니다. 순수 마진률만 입력하세요. (부가세 별도)

-판매가 설정 1번~10번 설정은 자유 입니다. 참고하여 설정해 주세요. 미설정시 2 마진률로 등록됩니다

3. 설정저장 클릭

|              | 18 B            | 814     | ŤŤ                       | 품질/재입고/가격면경   | 등록된 상품명 수(    | 성 공통실성       |          |
|--------------|-----------------|---------|--------------------------|---------------|---------------|--------------|----------|
| 쿠팡           | 위메프             | 티몬      | 11번가                     | 옥션/지마켓        | 롯데온           | 스마트스토어       |          |
| 상품 조회 / 삭제   | 상품등록            |         |                          |               |               |              |          |
| 판매가 설정       | 상품등록            |         |                          |               |               |              |          |
| * 마켓수수료는 :   | -<br>카테고리 별로 수수 | ÷료가 발생되 | 며 프로그램이 자동               | 계산합니다. 순수 마진물 | 물만 입력하세요. (마진 | 안에 대한 부가세는 계 | 산 안합니다.) |
| -판매가 설정 기    | 민지르까?           |         |                          |               | 3             |              |          |
| 2            | 미건철(%)<br>10    | 2       | 의종 판매가격 100 <sup>4</sup> | 원 🔽 단위로 올     | 림             | 설정저          | 8        |
| L            |                 |         |                          |               |               |              |          |
| _판매가 설정 1    | 번 사용하기          |         |                          |               |               |              |          |
|              |                 |         |                          |               |               |              | 마진률(%)   |
| 공급:          | 가격(도매가격)        | 10000   | 0 ~                      | 1000000       | 원 일 경우 마진설정   |              | 7        |
| _판매가 설정 2    | 번               |         |                          |               |               |              |          |
|              | 🛑 사용하기          |         |                          |               |               |              | 마진률(%)   |
| 공급기          | 가격(도매가격)        |         | ~                        |               | 원 일 경우 마진설정   |              | 10       |
| <br>판매가 설정 3 | 번               |         |                          |               |               |              |          |
|              | 🛑 사용하기          |         |                          |               |               |              | 마진률(%)   |
| 공급:          | 가격(도매가격)        |         | ~                        |               | 원 일 경우 마진설정   |              | 10       |
| 판매가 설정 4     | н               |         |                          |               |               |              |          |
| [            | - 🕒 사용하기        |         |                          |               |               |              | 마진률(%)   |
| 공급:          | 가격(도매가격)        |         | ~                        |               | 원 일 경우 마진설정   |              | 10       |
| <br>판매가 설정 5 | 번               |         |                          |               |               |              |          |
|              | ● 사용하기          |         |                          |               |               |              | 마진률(%)   |
| 공급:          | 가격(도매가격)        |         | ~                        |               | 원 일 경우 마진설정   |              | 10       |

26-21p

- 1. 쿠팡>상품등록>상품등록
- 2. 정보 입력하기
- -출고지주소코드 <mark>조회</mark>클릭>선택하기
- -자체수거란? 반품시 쿠팡의 자동수거가 아닌 자체수거 한다는 상품이 됩니다.
- -cj대한통운 > 2일 체크
- 설정저장
- 3. 상품등록 하기

등록완료시 쿠팡 홈페이지에서 상품관리>상품 조회/수정> 승인완료 되었는지 확인 후 계속 등록해 주세요.

\* 동기화란?

오토샵 리스트 상품변경시 쿠팡에 판매중지로 처리 됩니다.

#### \* 전체 등록상품 마진변경?

판매가 설정 변경후 클릭시 마진변경 됩니다.

\* 쿠팡은 하루등록갯수 5천개
 총 등록갯수 1만개 입니다.
 오토샵 리스트에 1만개를 담아
 상품등록해 주세요.

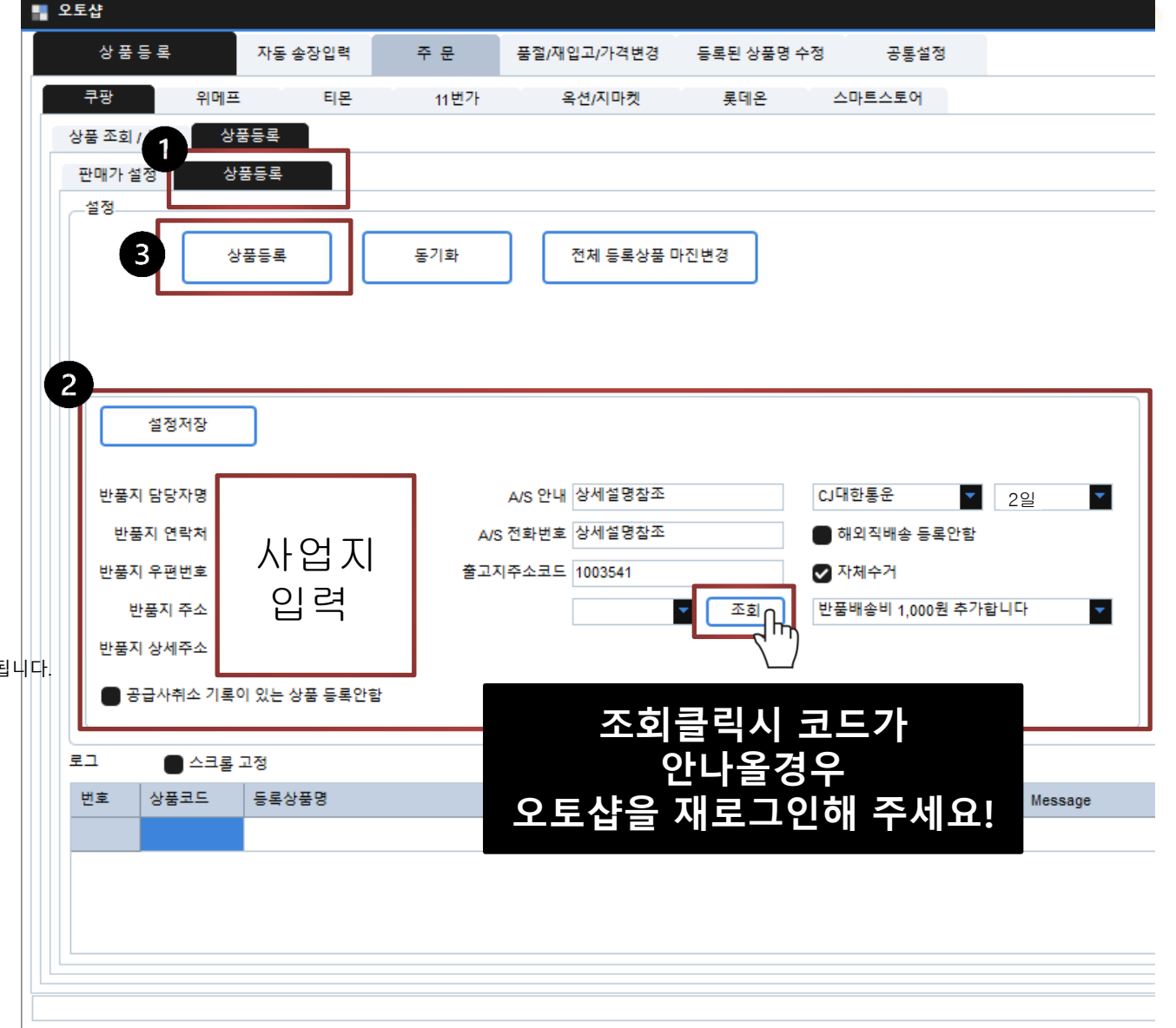

26-23p

26-24p

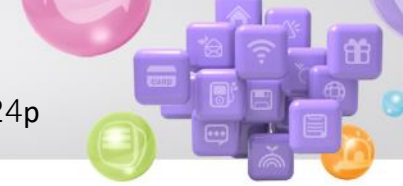

- 1. 품절/재입고/가격변경
- 2. 쿠팡
- 3. 프로그램 로그인후 자동으로 동작 체크
  - 품절,재입고,가격변경 자동화 처리 됩니다.
- 4. 시작 클릭

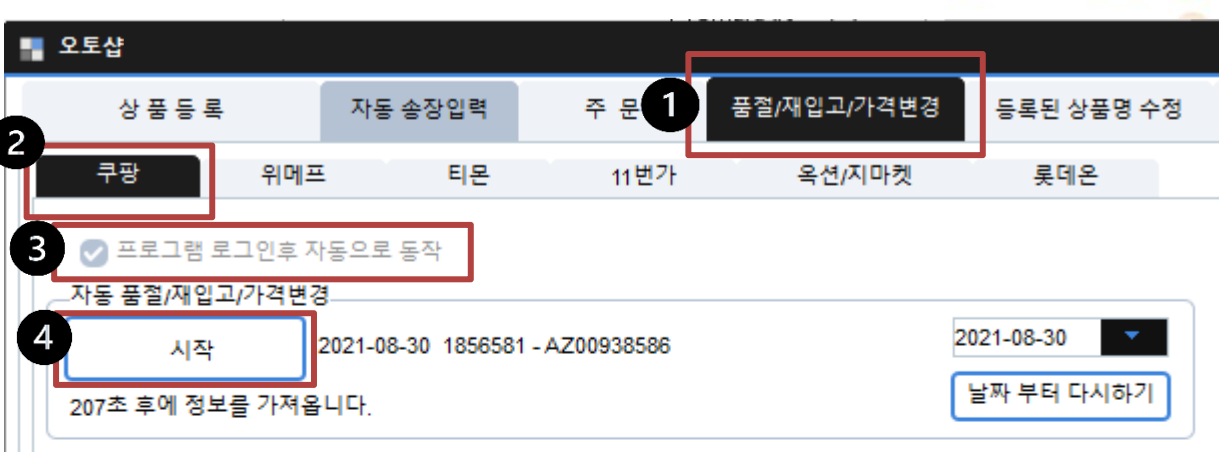

✓ 공급사취소 기록이 한번이상 있는 상품 재입고 처리 안함

26-25p

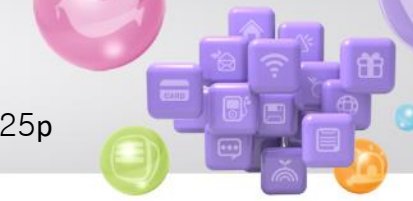

1. 자동 송장입력

2. 쿠팡 자동 송장입력>시작

주문상품 발송시 쿠팡과 연동되어

자동으로 송장입력 됩니다.

| - 오토샵        |           |         |             |            |
|--------------|-----------|---------|-------------|------------|
| 상품등록 1       | 자동 송장입력   | 주 문     | 품절/재입고/가격변경 | 등록된 상품명 수정 |
| 2            |           |         |             |            |
| 시작           |           |         |             |            |
|              |           |         |             |            |
| 위메프 자동 송장입력  |           |         |             |            |
| 시작           |           |         |             |            |
|              |           |         |             |            |
| 티몬 자동 송장입력   |           |         |             |            |
| 시작           |           |         |             |            |
|              |           |         |             |            |
| 11번가 자동 송장입력 |           |         |             |            |
| 시작           |           |         |             |            |
| 처리할 계정선택     |           |         |             |            |
| 🖌 계정(1)      | ✔ 계정(2) 🖌 | 계정(3) 🔽 | 계정(4)       |            |
| ESM 자동 송장입력  |           |         |             |            |
| 시작           |           |         |             |            |
|              |           |         |             |            |
|              |           |         |             |            |
| 시작           |           |         |             |            |
|              |           |         |             |            |

26-26p

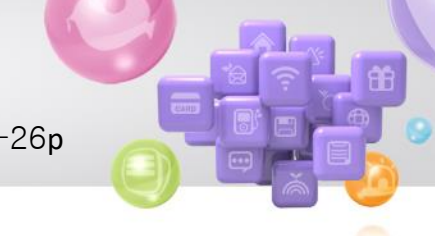

- 1. 주문
- 2. 쿠팡

#### 3. 결제완료 검색시 주문건 확인됩니다.

상품준비중 검색시 상품준비중인 주문건이 검색됩니다.

주문시 1.상품준비중변경하기

2.수량,옵션,1주문건 이상인지 노출상품명 확인요망 3. 아토즈상품열기 >주문

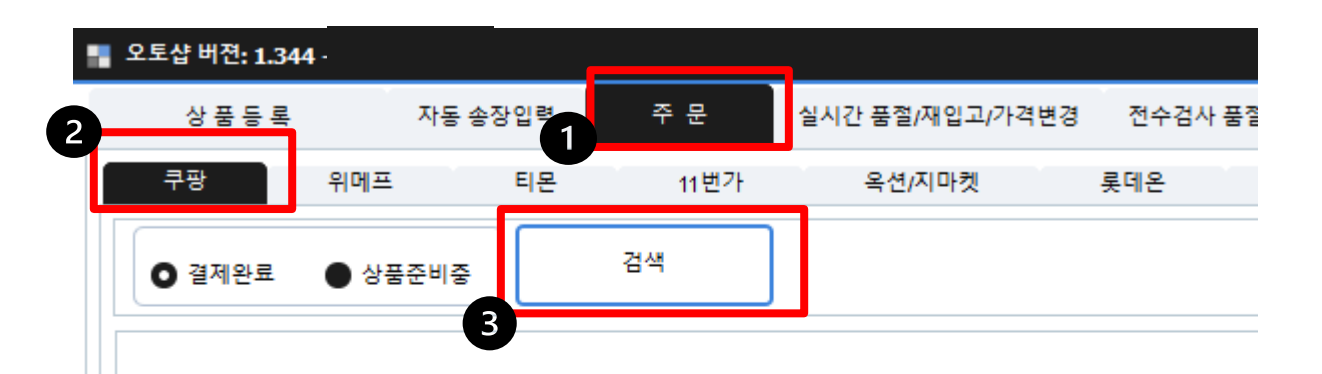

💥 주문시

-쿠팡은 썸네일(상품이미지) 상품명 오노출 노출상품명 확인이 필요합니다.

카카오톡 ID domeatoz 네이트온 ID myzz5758 고객센터 032-425-7779